# คู่มือการใช้ระบบงานสารบรรณอิเล็กทรอนิกส์

#### ของ มหาวิทยาลัยพะเยา

\_\_\_\_\_

😳 การเข้าสู่ระบบ

1) เปิดโปรแกรม UP E-Document จาก Url:

<u>http://doga.up.ac.th/edoc/Main/DefaultPage/default.aspx</u> หรือ เปิดโปรแกรมจาก Websize ของ มหาวิทยาลัยพะเยา

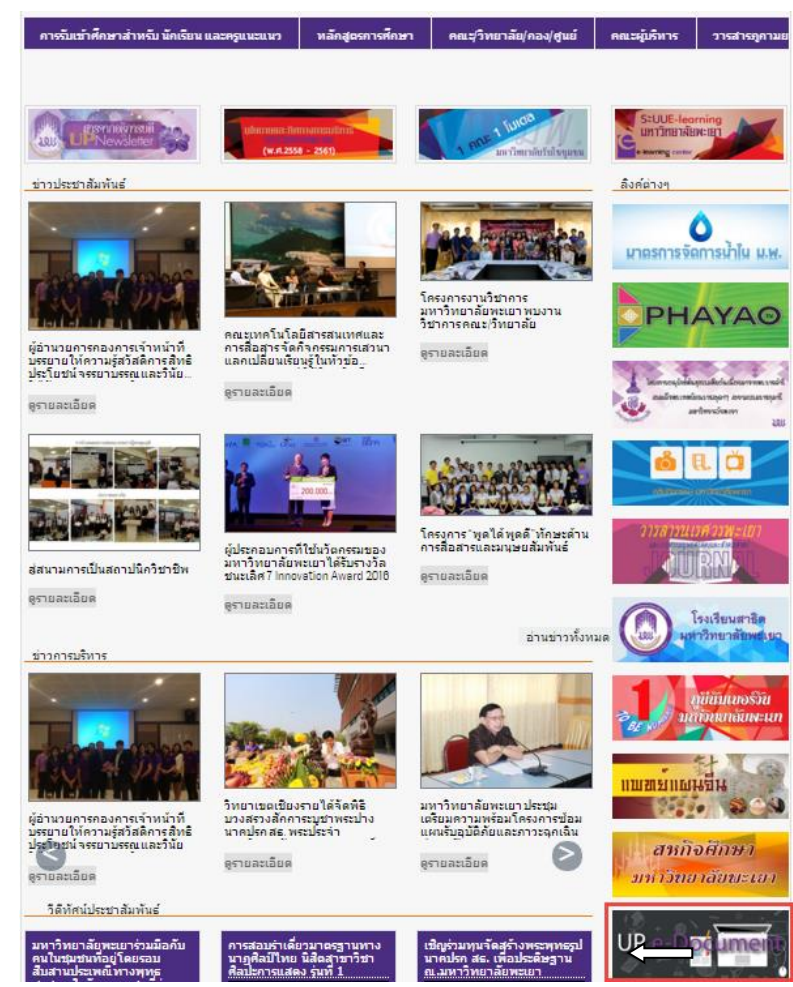

หน้าจอภาพแสดงเมนู รหัสผู้ใช้งาน และรหัสผ่านให้ใส่รหัสและคลิกเข้าสู่ระบบ

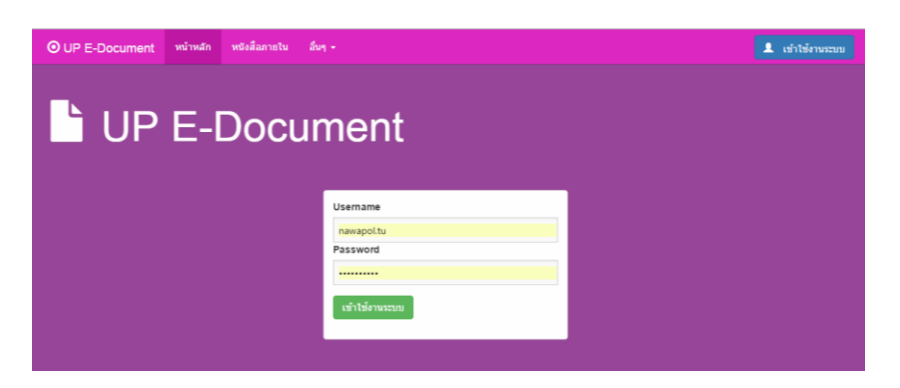

เมื่อ Click เข้าใช้งานระบบ จะปรากฏหน้าจอแสดงเมนูระบบสารบรรณอิเล็กทรอนิกส์ การตั้งค่าระบบ

### 1.เพิ่มกลุ่มผู้รับหนังสือ

- 1.1 เข้าเมนู ตั้งค่าการใช้งาน
- 1.2 เลือก กลุ่มบุคลากร
- 1.3 กด New เพื่อเพิ่มชื่อกลุ่ม

| O UP E-Document                        | กล่องข้อความ หนังสือภายใน 🗸               | หนังสือภายนอก 👻 | อื่นๆ 🗸 ตั้งค่าการใช้งาน 🕶 1            |
|----------------------------------------|-------------------------------------------|-----------------|-----------------------------------------|
| ตั้งค่าการใช้งาน ≫ <b>กลุ่มบุคลากร</b> |                                           |                 | กลุ่มบุคลากร 2<br>เพิ่มบุคลากร(ลูกจ้าง) |
| New 3                                  | ชื่อกลุ่มผู้รับ                           | Ne              | เพมรางหนงสอ<br>พ ตั้งค่าพิจารณาหนังสือ  |
| Edit Delet                             | e อบรมผู้บริหาร                           | No              | สีทธิการปฏิบัติงาน<br>data to dispray   |
| Edit Delet                             | e คถเบดี                                  |                 |                                         |
| Edit Delet                             | e ผู้อำนวยการกอง/ศูนย์/หัวหน้า            | าหน่วย          |                                         |
| Edit Delet                             | e รองคณบดีฝ่ายบริหาร                      |                 |                                         |
| Edit Delet                             | e แจ้งเวียนภายในหน่วยงาน<br>ประชาสัมพันธ์ |                 |                                         |
| Edit Delet                             | e กองกลาง                                 |                 |                                         |
| Edit Delet                             | e ธุรการ                                  |                 |                                         |

### 1.4 กรอกชื่อกลุ่ม

1.4.1 กรอกชื่อผู้รับ

1.4.2 update เพื่อทำการบันทึก

| New              |   | ชื่อกลุ่มผู้รับ |        |  |
|------------------|---|-----------------|--------|--|
| ชื่อกลุ่มผู้รับ: |   | 1               |        |  |
|                  |   | Update 2        | Cancel |  |
|                  | _ |                 |        |  |

1.5 เพิ่มชื่อเข้ากลุ่มผู้รับ

# 1.5.1 ทำการการเลือกกลุ่ม แล้วกล่องรายชื่อบุคลากรด้านขวามือจะปรากฏ

# 1.5.2 กดปุ่ม New เพื่อทำการเพิ่มรายชื่อ

| รใช้งาน ≫ ค | าลุ่มบุคลากร |                                          |      |        |                    |
|-------------|--------------|------------------------------------------|------|--------|--------------------|
| 4           | Vew          | ชื่อกลุ่มผู้รับ                          | 1    | New 2  | ชื่อ/สกุล          |
| Edit        | Delete       | อบรมผู้บริหาร                            | Edit | Delete | นายอดิสร ผลศุภรักษ |
| Edit        | Delete       | คณบดี                                    |      |        |                    |
| Edit        | Delete       | ผู้อำนวยการกอง/สูนย์/หัวหน้าหน่วย        |      |        |                    |
| Edit        | Delete       | รองคณบดีฝ่ายบริหาร                       |      |        |                    |
| Edit        | Delete       | แ จ้งเวียนภายในหน่วยงาน<br>ประชาสัมพันธ์ |      |        |                    |
| Edit        | Delete       | กองกลาง                                  |      |        |                    |
| Edit        | Delete       | ธุรการ 🚺                                 |      |        |                    |

### 2.เพิ่มบุคลากร(ลูกจ้าง)

# 2.1 เข้าเมนู ตั้งค่าการใช้งาน/เพิ่มบุคลากร(ลูกจ้าง)

| O UP E-Docu                 | ument กล่องข้อคว     | าม หนังสือภายใน <del>-</del> หนั | ังสือภายนอก <del>+</del> อึ่นๆ <del>+</del> |   | ตั้งค่าการใช้งาน - 1                                       |             |
|-----------------------------|----------------------|----------------------------------|---------------------------------------------|---|------------------------------------------------------------|-------------|
| ตั้งค่าการใช้งาน ≫ <b>แ</b> | พิ่มบุคลากร(ลูกจ้าง) |                                  |                                             |   | กลุ่มบุคลากร<br>เพิ่มบุคลากร(ลูกจ้าง)<br>เพิ่มร่างหนังสือ  | 2           |
| New 3                       | ชื่อ                 | หน่วยงาน                         | รหัสประชาชน                                 | E | เพมรางหนงสอ<br>ตั้งค่าพิจารณาหนังสือ<br>สิทธิการปฏิบัติงาน | อร์โทรศัพท์ |
| Edit Delete                 | น.ส. กนกพร ปาผัด     | กองกลาง                          | 1509900993466                               |   |                                                            |             |
| Edit Delete 14              | นายบรรเจิด หงษ์จักร  | กองกลาง                          | 1560100326360                               |   |                                                            |             |
| <u>Edit Delete</u> น        | นายณรงค์ วงค์ไชย     | กองกลาง                          | 1579900472563                               |   |                                                            | 0810240893  |

# 2.2 กดปุ่ม New เพื่อทำการ เพิ่มรายชื่อ,หน่วยงาน,รหัสประชาชน,email,เบอร์โทรศัพท์ แล้วกด

update

| New         | ชื่อ หน่ |                | หน่วยงาน | รหัสประชาชน   |        | Email | เบอร์โทรศัพท์ |
|-------------|----------|----------------|----------|---------------|--------|-------|---------------|
|             |          |                | -        |               |        |       |               |
|             | น.ส. กน  | เกพร ปาผัด     | กองกลาง  | 1509900993466 | 5      |       |               |
|             |          |                |          |               |        |       |               |
| ชื่อ:       |          | น.ส. กนกพร ปาศ | โด       | หน่วยงาน:     | กองกลา | 13    | •             |
| รหัสประ     | ะชาชน:   | 1!             |          | Email:        |        |       |               |
| เบอร์โท     | เรศัพท์: |                |          |               |        |       |               |
|             |          |                |          |               |        |       | Update Cancel |
| Edit Delete | นายบรร   | รเจ็ด หงษ์จักร | กองกลาง  |               |        |       |               |
| Edit Delete | นายณร    | งค์ วงค์ไชย    | กองกลาง  |               |        |       | 0810240893    |

### 3 สร้างร่างหนังสื่อ

- 3.1 เข้าเมนู ตั้งค่าการใช้งาน/เพิ่มร่างหนังสื่อ
- 3.2 คลิกปุ่มเพิ่มรายการร่างเอกสาร

| O UP E-Document                   | กล่องข้อความ | หนังสือภายใน 👻 | หนังสือภายนอก 👻 | อ็นๆ 👻 | ตั้งค่าการใช้งาน 👻                                        |                     | Logout |
|-----------------------------------|--------------|----------------|-----------------|--------|-----------------------------------------------------------|---------------------|--------|
| ตั้งค่าการใช้งาน ≫ เพิ่มร่างหนัง: | ลือ          |                |                 |        | กลุ่มบุคลากร<br>เพิ่มบุคลากร(ลูกจ้าง)<br>เพิ่มร่างหนังสือ |                     |        |
| สร้างว่างหนังสือ                  |              |                |                 |        | ตั้งค่าพิจารณาหนังสือ<br>สิทธิการปฏิบัติงาน               |                     |        |
| ชื่อร่างเอกสาร                    | •            | เลือก          |                 |        |                                                           | เพิ่มรายการร่างเอกส | าร     |

### 3.3 พิมพ์ชื่อร่างหนังสือ

| <u>New</u> ชื่อร่างเอกสาร<br>ชื่อร่างเอกสาร: | มร่างเอกส <sup></sup> | 5              |  |
|----------------------------------------------|-----------------------|----------------|--|
| ชื่อร่างเอกสาร:                              | New                   | ชื่อร่างเอกสาร |  |
|                                              | ชื่อร่างเส            | อกสาร:         |  |

# 3.4 ทำการเพิ่มร่างหนังสือ

3.4.1 เลือกชื่อร่างหนังสือ

- 3.4.2 กดปุ่มเลือก
- 3.4.3 พิมพ์ภาคเหตุ
- 3.3.4 พิมพ์ภาคความประสงค์
- 3.3.5 ภาคสรุป
- 3.3.6 บันทึกร่าง

| OUP E-Document กล่องข้อความ        | หนังสือภายใน 👻 | หนังสือภายนอก 👻 | อื่นๆ 🗸 | ตั้งค่าการใช้งาน 👻 |                     | Logout |
|------------------------------------|----------------|-----------------|---------|--------------------|---------------------|--------|
| ดังค่าการใช่งาน≫ เพิ่มร่างหนังสือ  |                |                 |         |                    |                     |        |
| สร้างว่างหนังสือ                   |                |                 |         |                    |                     |        |
| ชื่อร่างเอกสาร ขอดวามอนุเคราะห์ [] | เลือก 2        |                 |         |                    | เพิ่มรายการร่างเอกส | าร     |
| ภาคเหตุ                            |                | 3               |         |                    |                     | 4      |
| ภาคความประสงค์                     |                |                 |         |                    |                     |        |
|                                    |                | 4               |         |                    |                     |        |
| ภาคสรุป                            |                | 5               |         |                    |                     |        |
| บันทึกร่าง 6                       |                |                 |         |                    |                     | _      |

# 4.ตั้งค่าการพิจารณาหนังสือ

4.1เข้าเมนู ตั้งค่าการใช้งาน/ตั้งค่าพิจารณาหนังสือ

| 6 | UP E-Do            | cument กล่องข้อความ     | ม หนังสือภายใน - หนังสือภา       | ยนอก 🗸 🧂 อื่นๆ 🗸 | ตั้งค่าการใช้งาน 👻                                        |
|---|--------------------|-------------------------|----------------------------------|------------------|-----------------------------------------------------------|
|   | ตั้งค่าการใช้งาน ) | ≫ ตั้งค่าพิจารณาหนังสือ |                                  |                  | กลุ่มบุคลากร<br>เพิ่มบุคลากร(ลูกจ้าง)<br>เพิ่งร่วงเช้นสือ |
|   | New                | ตำแหน่ง                 | ชื่อ                             |                  | ตั้งค่าพิจารณาหนังสือ                                     |
|   |                    |                         | •                                |                  | สิทธิการปฏิบัติงาน                                        |
|   | Edit Delete        | ผู้ช่วยอธิการบดี        | ดร.รัฐภูมิ พรหมณะ                |                  |                                                           |
|   | Edit Delete        | หัวหน้างานธุรการ        | นางสาวอุณาโลม อนุพันธ์           |                  |                                                           |
|   | Edit Delete        | ผู้อ่านวยการกองกลาง     | นางณัฐธิดา ชาวน่าน               |                  |                                                           |
|   | Edit Delete        | หัวหน้าประชุมและพิธีการ | นางสาวรัดนา ขัดธิ                |                  |                                                           |
|   | Edit Delete        | หัวหน้างานประชาสัมพันธ์ | นางสาวกนกวรรณ ประภากรณ์          |                  |                                                           |
|   | Edit Delete        | ธุรการงานประชุม         | นางสาวหัทยา หมั่นงาน             |                  |                                                           |
|   | Edit Delete        | เลขานุการ               | นางสาวอธิษฐาน อินวงศ์วรรณ        |                  |                                                           |
|   | Edit Delete        | คณบดีการจัดการ          | รองศาสตราจารย์ ดร.ชาลี ทองเรื่อง |                  |                                                           |

- 4.2 เลือกรายการร่างหนังสือ/กดปุ่มเลือก/
  - 4.2.1 กดปุ่ม New เพื่อเพิ่มรายการ
  - 4.2.2 กรอกตำแหน่งงาน เฉพาะผู้มีสิทธิพิจารณา/ตรวจ/เกษียนหนังสือ เช่น คณบดี/รอง
  - คณบดี/ผู้อำนวยการ/หัวหน้างาน/เลขานุการ
  - 4.2.3 กรอกชื่อ
  - 4.2.4 กดปุ่ม Update เพื่อเพิ่มรายการ

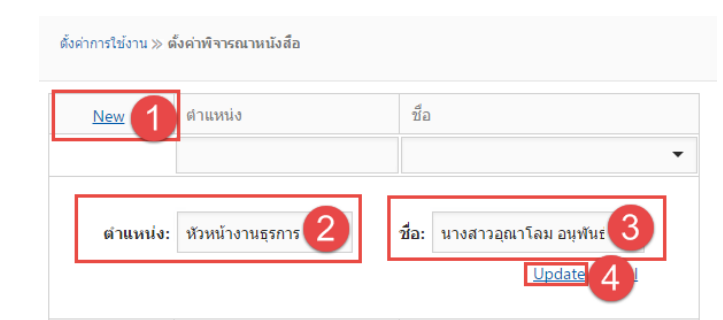

### 5.ตั้งค่าการพิจารณาหนังสือ

5.1เข้าเมนู ตั้งค่าการใช้งาน/สิทธิการพิจารณาหนังสือ

| O UP E                  | -Document naiartí        | อความ พนึง | Rametu -  | หนึ่งสือภายนอก |           | ดั้งค่าการไข้งาน                 |                                                         |                     |       |
|-------------------------|--------------------------|------------|-----------|----------------|-----------|----------------------------------|---------------------------------------------------------|---------------------|-------|
| สื่อค่าการใช่           | ่งาน≫ สิทธิการปฏิบัติงาน |            |           |                |           | กลุ่มบุคลากร<br>เพิ่มบุคลากร(ลูเ | กจ้าง)                                                  |                     |       |
| แก้ไขสิทธิการใช้งานระบบ |                          |            |           |                |           |                                  | เหมางหล่อง<br>ส่งรำห้างหมายส์อื่อ<br>สิทธิการปฏิปิติสาน |                     |       |
| แก้ไข่                  | สิทธิการไข้งาน           |            |           |                |           |                                  |                                                         |                     |       |
|                         | ชื่อ-สกุล                | ຮັນກາຍໃນ   | รับภายนอก | ส่งภายใน       | ส่งภายนอก | ส่งถึงหน่วยงาน                   | คณบดี/ผู้สำนวยการกอง/สุนย์                              | หัวหน้างาน/รองคณบดี | email |
|                         | -                        | •          | •         | •              | •         | •                                | •                                                       | •                   |       |
| Edit                    | นางศรีนวล ภูศา           |            |           |                |           |                                  |                                                         |                     |       |

5.2 ทำการเพิ่มสิทธิการปฏิบัติงานในระบบ

5.2.1 เลือกชื่อ

5.2.2 ช่อง รับภายใน คือ สิทธิการรับหนังสือภายใน ของธุรการ สามารถออกเลขรับของ หน่วยงานได้

5.2.3 ช่อง รับภายนอก คือ สิทธิการรับหนังสือภายนอก ของธุรการสามารถออกเลขรับของ หน่วยงานได้

5.2.4 ช่อง ส่งภายใน คือ สิทธิการส่งหนังสือภายใน ของธุรการสามารถ ออกเลขหนังสือของ หน่วยงานได้

5.2.4 ช่อง ส่งภายนอก คือ สิทธิการส่งหนังสือภายนอก ของธุรการสามารถ ออกเลขหนังสือ ของหน่วยงานได้

5.2.5 ช่อง ส่งส่งถึงหน่วยงาน คือ สิทธิการส่งการส่งหนังสือระหว่างหน่วยงาน ของธุรการ สามารถ

5.2.6 ช่อง คณบดี/ผู้อำนวยการกอง/ศูนย์ คือ สิทธิการพิจารณาหนังสือตามระดับ

5.2.7 ช่อง หัวหน้างาน/รองคณบดี คือ สิทธิการพิจารณาหนังสือตามระดับ

5.2.8 ช่อง email คือ ระบบจะส่งemail ให้อัตโนมัติ

| Edit Form                   |                            | x |
|-----------------------------|----------------------------|---|
| ชื่อ-สกุล:                  | นางสาวอุณาโลม อนุพันธ์ 🚺 👻 |   |
| รับภายใน:                   | 2                          |   |
| รับภายนอก:                  | 3                          |   |
| ส่งภายใน:                   | 4                          |   |
| ส่งภายนอก:                  | 6                          |   |
| ส่งถึงหน่วยงาน:             | 6                          |   |
| คณบดี/ผู้อำนวยการกอง/ศูนย์: |                            |   |
| ห้วหน้างาน/รองคณบดี:        | ✓ (8)                      |   |
| email:                      | 9                          |   |
|                             | Update Cancel              |   |

### 6.ตั้งค่าการออกเลขที่หนังสือภายใน

6.1เข้าเมนู หนังสือภายใน/ตั้งค่าเลขหนังสือส่งภายใน

| O UP E-Document              | กล่องข้อความ | หนังสือภายใน 👻                     | หนังสือภายนอก 👻 | อื่นๆ + | ดั้งค่าการใช้งาน 👻 | Logout |
|------------------------------|--------------|------------------------------------|-----------------|---------|--------------------|--------|
| หนังสือภายใน≫ ดั้งค่าเลขหนัง | สือส่งภายใน  | หนังสือส่งภายใน<br>หนังสือรับภายใน |                 |         |                    |        |
|                              |              | ตั้งค่าเลขหนังสือส                 | งภายใน          |         |                    |        |
|                              |              | ลงรับหน่วยงานอื่น                  | ๆ               |         |                    |        |
| ตั้งค่าการออ                 | ากเลข        |                                    |                 |         |                    |        |

หมายเหตุ:กรณีที่ต้องการเลขที่หนังสือเป็น(ตัวอย่างเช่นศธ.0590.02(1)/....)

- 6.2 กำหนดเลขที่หนังสือภายในหน่วยงาน
  - 6.2.1 กดปุ่ม NEW
  - 6.2.2 กำหนด ลำดับ ควรกำหนดเลขหน่วยงานหลักเป็นลำดับที่ 1
  - 6.2.3 กำหนด ชื่อเล่มเอกสาร ส่งภายใน
  - 6.2.4 กำหนดเลขหน่วยงานย่อย เช่น ศธ 0590.02(1)
  - 6.2.5 กำหนดหมายเลขเริ่มต้น ของหนังสือส่งภายใน
  - 6.2.6 Update

|      | New 🚺  | ลำดับ | Edit Form            |                |                 | ×              |             |
|------|--------|-------|----------------------|----------------|-----------------|----------------|-------------|
| Edit | Delete | 1     | ลำดับ                | 2              | 2               | สิทธิการออกเลข | สิทธิการลงน |
|      |        | 2     | แล่มเอกสารส่งภายใน:* | 2<br>งานธุรการ | 8               | สีทธิการออกเลข | สิทธิการลงน |
| Edit | Delete | 3     | เลขหน่วยงานย่อย:     | 1              | 4               | สิทธิการออกเลข | สิทธิการลงน |
| Edit | Delete | 4     | หมายเลขเริ่มต้น:     | 1              | 6               | สิทธิการออกเลข | สิทธิการลงน |
| Edit |        | 5     |                      |                | Update 🌀 Cancel | สิทธิการออกเอง | สิทธิการองบ |

### 6.3 กำหนดเลขที่หนังสือภายนอกหน่วยงาน

6.3.1 กดปุ่ม

### 6.3.2 กดปุ่ม ทำการเพิ่มชื่อ เพื่อกำหนดสิทธิการปฏิบัติงาน

|                                              |                                                   | งข้อความ                                      | หนังสือภายใน 👻 หนังสื                                                                  | อภายนอก 👻 อึ้นๆ 👻                                                                                         | ตั้งค่าการใช้งาน 👻                    |                                 |                                                                                                    |                                                                  |
|----------------------------------------------|---------------------------------------------------|-----------------------------------------------|----------------------------------------------------------------------------------------|----------------------------------------------------------------------------------------------------|---------------------------------------|---------------------------------|----------------------------------------------------------------------------------------------------|------------------------------------------------------------------|
| อภายใน≫ ตั้                                  | งค่าเอ <b>ขหนังสึ</b> อส่งภ                       | ายใน                                          | เพิ่มสิทธิการออกเลขที่                                                                 | หนังสือ                                                                                                   |                                       | ×                               |                                                                                                    |                                                                  |
| <b>ค่าก</b> า<br>หตุ:กรณีที่ด้               | <b>ารออกเ</b><br>้องการเลขทีหนังสึ                | . <b>ลิ2</b><br>อเป็น(ตัวอเ                   | New 2 ชื่อ-สกุล<br>Delete นายนวพล ธุระน<br>Delete นายอดิสร ผลดุม                       | สรีจ<br>ภรักษ์                                                                                            |                                       | Close                           |                                                                                                    |                                                                  |
|                                              |                                                   |                                               |                                                                                        |                                                                                                    |                                       |                                 |                                                                                                    |                                                                  |
| เน้งสือส่งภา                                 | เยใน หนังสือ                                      | รับภายใน                                      |                                                                                        |                                                                                                    |                                       |                                 |                                                                                                    |                                                                  |
| หังสือส่งภา                                  | เยใน หนังสือ<br>New                               | รับภายใน<br>สำดับ                             | เล่มเอกสารส่งภายใน                                                                     | ตัวอย่าง                                                                                                  | เลขหน่วยงานย่อย                       | หมายเลขเริ่มด้น                 | +                                                                                                    |                                                                  |
| เน้งสือส่งภา<br>Edit                         | ทยใน หนังสือ<br>New<br>Delete                     | รับภายใน<br>ลำตับ<br>] 1                      | เล่มเอกสารส่งภายใน<br>กองกลาง                                                          | ตัวอย่าง<br>ที่ ศธ 0590.02/xxxx                                                                           | เลขหน่วยงานย่อย                       | หมายเลขเริ่มต้น<br>1            | #<br>สิทธิก¶ากเลข                                                                                         | สิทธิการลงนาม                                                    |
| เน็งสือส่งภา<br>Edit<br>Edit                 | มยใน หนังสือ<br>New<br>Delete<br>Delete           | รับภายใน<br>สำดับ<br>] 1<br>2                 | เล่มเอกสารส่งภายใน<br>กองกลาง<br>งานธุรการ                                             | ตัวอย่าง<br>ที่ ศร 0590.02/xxxx<br>ที่ ศร 0590.02(1)/xxxx                                                 | เลขหน่วยงานย่อย<br>1                  | หมายเลขเริ่มดัน<br>1<br>1       | ≠<br>สิทธิก€]ากเลข<br>สิทธิการออกเลข                                                                      | สิทธิการลงนาม<br>สิทธิการลงนาม                                   |
| นังสือส่งภา<br>Edit<br>Edit<br>Edit          | ทยใน หนังสือ<br>New<br>Delete<br>Delete<br>Delete | <del>รับภายใน</del><br>สำคับ<br>1<br>2<br>3   | เล่มเอกสารส่งกายใน<br>กองกลาง<br>งานธุรการ<br>งานประชุมและหรีธีการ                     | ด้วอย่าง<br>ที่ ศร 0590.02/xxxx<br>ที่ ศร 0590.02(1)/xxxx<br>ที่ ศร 0590.02(2)/xxxx                       | เลขหน่วยงานปลย<br>1<br>2              | าหมายเลขเริ่มดัน<br>1<br>1<br>1 | ร<br>สิทธิก () กเลข<br>สิทธิการออกเลข<br>สิทธิการออกเลข                                                   | สิทธิการลงนาม<br>สิทธิการลงนาม<br>สิทธิการลงนาม                  |
| ณึงสื่อส่งภา<br>Edit<br>Edit<br>Edit<br>Edit | New Delete Delete Delete                          | <u>รับภายใน</u><br>สำคับ<br>] 2<br>] 3<br>] 4 | เล่มเอกสารส่งภายให<br>กองกลาง<br>งามธุรการ<br>งานประชุมและหรีธีการ<br>งานประชาสัมพินธ์ | หัวอย่าง<br>พี ศร 0590.02/xxxx<br>พี ศร 0590.02(1)/xxxx<br>พี ศร 0590.02(2)/xxxx<br>พี ศร 0590.02(2)/xxxx | <u>เลขหน่วยงานย่อย</u><br>1<br>2<br>4 | างมายเลขเริ่มต้น<br>1<br>1<br>1 | <ul> <li>สิทธิก()ากเลข</li> <li>สิทธิการออกเลข</li> <li>สิทธิการออกเลข</li> <li>สิทธิการออกเลข</li> </ul> | สิทธิการลงนาม<br>สิทธิการลงนาม<br>สิทธิการลงนาม<br>สิทธิการลงนาม |

#### 6.4 สิทธิการลงนาม

6.4.1 กดปุ่ม สิทธิการลงนาม

6.4.2 กดปุ่ม ทำการเพิ่มชื่อ เพื่อกำหนดสิทธิผู้พิจารณาลงนาม

| ังสือภายนอก » ตั้งค่าเฉขนนังสือส่               | เพิ่มสิทธิการลงนาม<br>งภายนอก                                                                       |                     |                 | ×     |  |
|-------------------------------------------------|----------------------------------------------------------------------------------------------------|---------------------|-----------------|-------|--|
| งค่าการออกเ<br>ยเหตุเกรณีที่ต่องการเลยที่หนังอ่ | <u>New</u> 2อ-สกุล<br><u>Delete</u> นางณัฐธิดา 1<br>โลญ117 <u>Delete</u> นายอดิสร ผส<br>โอเป็นเตรอง | ชาวน่าน<br>เศภรักษ์ |                 |       |  |
| เพิ่มชื่อหน่วยงานย่อย                           |                                                                                                    |                     |                 | Close |  |
| เพิ่มชื่อหน่วยงานย่อย<br>#                      | นารองน                                                                                              | ตัวอย่าง            | หมายเลขเริ่มด้น | Close |  |

# 7.ตั้งค่าการออกเลขที่หนังสือภายนอก

- 7.1 เข้าเมนู หนังสือภายนอก
- 7.2 ตั้งค่าเลขหนังสือส่งภายนอก
- 7.3 เพิ่มชื่อหน่วยงานย่อย

| หนังสือภายนอก » ตั้งค่าเลขหนังสือส่งภ                                                        |                                                                  |                                       |                 |   |
|----------------------------------------------------------------------------------------------|------------------------------------------------------------------|---------------------------------------|-----------------|---|
|                                                                                              | งภายนอก                                                          | หนังสือส่งภายนอก<br>หนังสือรับภายนอก- |                 |   |
|                                                                                              |                                                                  | สังค่าเลขหนังสอสงภายนอก 2             |                 |   |
| y v                                                                                          |                                                                  |                                       |                 |   |
|                                                                                              | a. di 1                                                          |                                       |                 |   |
| ตั้งค่าการออกเ                                                                               | เลขหนังสือส่ง                                                    | กายนอก                                |                 |   |
| ตั้งค่าการออกเ                                                                               | เลขหนังสือส่ง                                                    | ุ่งภายนอก                             |                 |   |
| ตั้งค่าการออกเ<br><sup>เมายเหตุ:กรณีที่ต้องการเลขที่หนังสึง</sup>                            | <b>เลขหนังสือส่ง</b><br><sup>ส์อเบิน(ตัวอย่างเช่นศร.0590/)</sup> | เภายนอก                               |                 |   |
| ตั้งค่าการออกเ<br><sup>เมายเหล</sup> ะกรณีที่ค้องการเลขที่หนังสือ                            | <b>เลขหนังสือส่ง</b><br><sup>สือเป็น(ตัวอย่างเช่นศร.0590/)</sup> | มภายนอก                               |                 |   |
| ตั้งค่าการออกเ<br>เมายเหตุ:กรณีที่ต่องการเลขทีหนังสืง                                        | เลขหนังสือส่ง<br><sup>สือเป็น(ตัวอย่างเช่นศร.0590/)</sup>        | มภายนอก                               |                 |   |
| ตั้งค่าการออกเ<br>เมายเหตุ:กรณีที่ต้องการเลขที่หนังสี่ะ<br>เพิ่มชื่อหน่วยงานช่อย 3           | เลขหนังสือส่ง<br><sup>ส</sup> อเป็น(ตัวอย่างเช่นศร.0590/)        | ุ่งภายนอก                             |                 |   |
| ตั้งค่าการออกเ<br>ขายเหตุ:กรณีที่ต่องการเลขที่หนังสือ<br>(เพิ่มซื่อหน่วยงานย่อย 3            | เลขหนังสือส่ง<br>สิ่อเขิน(ศัวอย่างเช่นศร.0590/)                  | ุ่มภายนอก<br>                         |                 |   |
| ตั้งค่าการออกเ<br>เมายเหตุ:กรณีที่ต้องการเลขที่หนังสืม<br>เ <del>ห็นเชื่อหน่วยงานปอย 3</del> | เลขหนังสือส่ง<br>ต้อเป็น(ตัวอย่างเช่นศร 0590/)<br>หน่วยงาน       | งภายนอก<br>ศ <sub>ัลย่าง</sub>        | หมายเลขเริ่มต้น | * |

7.4 เพิ่มหนังสือส่งภายนอก

7.4.1 หน่วยงาน กำหนดชื่อหน่วยงาน เช่น หนังสือส่งภายนอกกองกลาง

7.4.2 หมายเลขเริ่มต้น หมายเลขเริ่มต้น

7.4.3 update เพื่อทำการบันทึก

| เพิ่มชื่อหน่วยงา | านย่อย                |              |                      |          |                     |               |  |
|------------------|-----------------------|--------------|----------------------|----------|---------------------|---------------|--|
| #                |                       |              |                      |          | #                   |               |  |
|                  | หนังสือส่งภายนอกกองกล | Edit Form    | พี่ สุด 0590 02/vvvv | 87       | สิทธิการออกเอท<br>X | สิทธิการลงนาม |  |
|                  |                       | หน่วยงาน:*   | หนังสือส่งภายนอกกองก | ลาง 1    |                     |               |  |
|                  |                       | หมายเลขเริ่ม | <b>เต้น:</b> 87      | 2        | ÷                   |               |  |
|                  |                       |              |                      | Update 3 | Cancel              |               |  |
|                  |                       |              |                      |          |                     |               |  |

7.5 สิทธิการออกเลข หนังสือภายนอก

7.5.1 กดปุ่ม สิทธิการออกเลข

# 7.5.2 กดปุ่ม ทำการเพิ่มชื่อ เพื่อกำหนดสิทธิการปฏิบัติงาน

| O OF E-Document invadant in                                                                |                                                                                                    |                                 | PICHIIII S 60 CTM |                |                        |  |
|--------------------------------------------------------------------------------------------|----------------------------------------------------------------------------------------------------|---------------------------------|-------------------|----------------|------------------------|--|
| หนังสือภายนอก ≫ ดั้งค่าเลขหนังสือส่งภายนอก                                                 | เพิ่มสิทธิการออกเลขที่เ                                                                                                    | านังสือ                         |                   | 3              | <                      |  |
| ตั้งค่าการออกเลขห<br>หมายเหตุกรณีที่ต้องการเลขที่หนังสือเป็น(ตัวอ<br>เพิ่มซื้อหน่วยงานย่อย | New         2         อ-สกุล           Delete         นายอดีสร ผลดุร           Delete         นายนวพล ธุระเส           Delete         นางสาวประภาพ | รักษ์<br>เร็จ<br>รรณ พิยะ       |                   | ออก            |                        |  |
| # หม่วยงา<br>Edit Delete หนังล้อง                                                          | น<br>ส่งภายนอกกองกลาง                                                                                                    | ด้วอย่าง<br>ที่ ศธ 0590.02/xxxx | หมายเลขเริ่มดัน   | #<br>87 สิทธิก | ารออกเ 🌒 สิทธิการลงนา: |  |
|                                                                                            |                                                                                                    |                                 |                   |                |                        |  |

#### 7.6 สิทธิการลงนาม

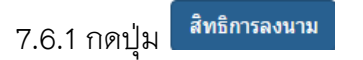

# 7.6.2 กดปุ่ม ทำการเพิ่มชื่อ เพื่อกำหนดสิทธิผู้พิจารณาลงนาม

| โมสีทธิการลงนาม<br>New 2 อ-สกุล<br>Delete นางณัฐธิดา ชาวน่าน<br>Delete นายอดิสร ผลศุภรักษ์ |                            |                                              | ×                                                            |                                                                                |                                                                                                 |
|--------------------------------------------------------------------------------------------|----------------------------|----------------------------------------------|--------------------------------------------------------------|--------------------------------------------------------------------------------|-------------------------------------------------------------------------------------------------|
| New 2 อ-สกุล<br>Delete นางณัฐธิดา ข่าวน่าน<br>Delete นายอดิสร ผลศุกรักษ์                   |                            |                                              |                                                              |                                                                                |                                                                                                 |
| <u>Delete</u> นางณัฐธิดา ขาวน่าน<br><u>Delete</u> นายอดิสร ผลศุภรักษ์                      |                            |                                              |                                                              |                                                                                |                                                                                                 |
| <u>Delete</u> นายอดิสร ผลศุภรักษ์                                                          |                            |                                              |                                                              |                                                                                |                                                                                                 |
|                                                                                            |                            |                                              | _                                                            |                                                                                |                                                                                                 |
|                                                                                            |                            |                                              |                                                              |                                                                                |                                                                                                 |
|                                                                                            |                            |                                              | Close                                                        |                                                                                |                                                                                                 |
|                                                                                            | _                          | _                                            | _                                                            |                                                                                |                                                                                                 |
| ตัว                                                                                        | อย่าง                      | หมายเลขเริ่มต้น                              | +                                                            |                                                                                |                                                                                                 |
| ายนอกกองกลาง ที่เ                                                                          | 15 0590.02/xxxx            | 87                                           | สิทธิการออกเลช สี                                            | ทธิการลงนา                                                                     |                                                                                                 |
|                                                                                            | ตัวเ<br>เขนอกกองกลาง ที่ ค | สวิลย่าง<br>เขนอกกองกลาง ที่ ศร 0590.02/xxxx | สวอย่าง หมายเคยเป็นพัน<br>เขนอกอรกอาง ที่ ศร 0550.02/xxxx 87 | สวอย่าง หมายและเริ่มต้น *<br>เขนอกองกลาง ที่ #5 0590.02/xxxx 87 อิชร์การออกเลข | สาวอราง ขมายและเป็ดก่อ *<br>เชนอกกองกลาง ซี่ คร 6590.02/coxx 87 สิทธิภารอยาเลร อี้งปรีการอยาเลร |

### ☆ กล่องรับหนังสือ

 หน้ากล่องหนังสือเข้า เป็นหน้าแรกในการเริ่มต้นการพิจารณาหนังสือต่างๆ ซึ่งจะมีทั้งหนังสือภายในและ ภายนอกอยู่ในหน้าแรกทั้งหมด ผู้ใช้สามารถจัดเก็บหนังสือต่างได้

- เมนูต่างๆในระบบมีอะไรบ้าง

- 1. กล่องส่วนตัว
- 2. กล่องปฏิบัติงาน
- 3. ติดตามหนังสือในระบบ
- 4. ค้นหา
- 5. view สรุปจำนวน
- 6. รายการหนังสือเข้า

| O UP E-Document           | กล่องข้อความ หนังส่ | สือภายใน 🗸 หนังสือภายนอก 🕇      | มหาวิทยาลัยพะเยา 👻         | อื่นๆ + ดี     | รั้งค่าการใช้งาน 👻 | ตั้งคำ -         |                    |            |
|---------------------------|---------------------|---------------------------------|----------------------------|----------------|--------------------|------------------|--------------------|------------|
|                           |                     |                                 |                            |                |                    |                  | de = OFF Logout    | )          |
| กล่องข้อความ              |                     |                                 |                            |                |                    |                  |                    |            |
| + กล่องส่วนตัว 🌖 4        | กล่องปฏิบัติงาน     | สร้างเอกสาร 🗖 🗁 สร้างกล่องจัง   | าเก็บหนังสือ               |                |                    | ด้นหาเอกสาร      | 4                  | ด้นหา      |
| 🕂 กล่องปฏิบัติงาน  4 4    |                     |                                 |                            |                |                    |                  |                    |            |
| 🗞 ติดตามหนังสือต้นฉบับ  🕕 | view 5              |                                 |                            |                |                    |                  |                    |            |
|                           | เลือกประเภทหนังสือ  | หนังสือภายใน 🔻 เ                | ลือก                       |                |                    |                  |                    |            |
|                           | เปิด                | เรื่อง                          |                            |                | สถานะ              |                  | วันที่หนังสือเข้า  | จัดเก็บ/ลบ |
|                           |                     | ทดสอบน่าเสนอเรื่องที่5          |                            |                | อยู่ระหว่          | างพิจารณาหนังสือ | 28/8/2559 20:59:50 |            |
|                           |                     | ขออนุมัติดำเนินการจัดจ้างทำโคร  | งเหล็กครอบคอมพิวเดอร์พร้อม | มอุปกรณ์ตกแต่ง |                    |                  | 25/8/2559 16:11:52 |            |
|                           |                     | ขออนุมัติดำเนินการจัดจ้างทำป้าย | สแดนดี้                    | 6              |                    |                  | 25/8/2559 16:10:13 |            |
|                           |                     | ขออนุมัติดำเนินการจัดจ้างทำป้าย | ตั้งโต๊ะ                   |                |                    |                  | 25/8/2559 16:08:58 |            |
|                           |                     | ขออนุมัติดำเนินการจัดจ้างทำกระจ | งกเงาพร้อมกรอบ 24"x60"     |                |                    |                  | 25/8/2559 14:51:24 |            |

### การลงทะเบียนรับหนังสือ โดย รับหนังสือจากหน่วยงาน

เอกสารจากหน่วยงานภายนอกที่ส่งเข้ามาในองค์กร สามารถรับได้ จาก กล่องหนังเข้า หน่วยงาน ซึ่งกล่องหลักๆของหน้ารับจะมีอยู่ 3 กล่อง คือ

1.กล่องรอรับหนังสือ คือ หนังสือที่มาจากระหว่างหน่วยงาน

2.เพิ่มหนังสือเข้า คือ เพิ่มหนังสือเข้าระบบ และลงทะเบียนรับ

3.กล่องทะเบียนรับ คือ หนังสือที่ได้รับการทะเบียนรับแล้ว

โดยจะแสดงสถานะของหนังสือหนังสือยังไม่ได้อ่าน หนังสือรอดำเนินการ และบันทึก/ส่งต่อ สัญลักษณ์ ของ icon มีอยู่ 4 รูปแบบ คือ

- 1. กล่องยังไม่ได้เปิดอ่าน
- 2. เปิดอ่านแล้วแต่ยังไม่ได้ดำเนินการ
- 3. 🚺 ดำเนินการเสร็จสิ้น
- 4. ดำเนินการเสร็จสิ้น และมีการส่งต่อ

|                                                                       | O UP E-Document                      | กล่องข้อความ หนังสือภายใน - หนัง                                  | สือภายนอก 👻 | มหาวิทยาลัยพะแ          | ก≁ อื่นๆ≁        | ดั้งค่าการใช่งาน | เ+ ตั้งค่า+           | EditMode = C | FF Logou                | t            |             |           |              |
|-----------------------------------------------------------------------|--------------------------------------|-------------------------------------------------------------------|-------------|-------------------------|------------------|------------------|-----------------------|--------------|-------------------------|--------------|-------------|-----------|--------------|
|                                                                       | หนังสือภายใน » หนังสือรับภาย         | มใน                                                               |             |                         |                  |                  |                       |              |                         |              |             |           |              |
| กล่องจดหนายเข้าหน่วยงาน ตั้งค่าเลขวับ พิมพ์ ดู้ดีเมพบังสือที่ลบ       |                                      |                                                                   |             |                         |                  |                  |                       |              |                         |              |             |           |              |
| เปิด เรื่อง                                                           |                                      |                                                                   |             |                         |                  |                  |                       |              | ที่ว                    | n            | สถานะ       | ວັນທີ່ຮັບ |              |
| เออามูมัติอื่ม                                                        | แงินค่าจ้างถูกจ้างชั่วคราว(รายวัน)ต่ | สำแหน่งคนงาน ประจำเดือน สิงหาคม ๒๔๔๙                              | _           |                         |                  |                  |                       |              | na                      | งกลาง        | อ่านแล้ว    | 29/8/25   | 559 18:55:04 |
| 😥 หดสอบนำน                                                            | สนอเรื่องที่5                        |                                                                   | 1           |                         |                  |                  |                       |              | na                      | งกลาง        | อ่านแล้ว    | 29/8/29   | 559 14:53:48 |
| 🗸 ขออนุมัติเสีย                                                       | นทางไปปฏิบัติงาน                     |                                                                   |             |                         |                  |                  |                       |              | PO.                     | ะวิทยาศาสตร์ | รับหนังสื   | a 2/8/255 | 59 16:57:52  |
|                                                                       |                                      |                                                                   |             |                         |                  |                  |                       |              |                         |              |             |           |              |
| เพิ่มหนังสือเข้า                                                      | ດົມການເຮັດແຫ່ງ                       |                                                                   |             |                         |                  |                  |                       |              |                         |              |             |           |              |
| เพื่อหนังสือเข่า เลขรับ                                               | เลขที่เอกสาร                         | จาก วันที่หนังสือ                                                 | 2<br>No d   | เรียน<br>ata to display | อ้างถึง          | ง ลี่            | <u>າ</u> ທີ່ສ່ານກທັວຍ | 1            | สนอ                     | รหัสที่มา    | ສຄານສ       | Barco     | de           |
|                                                                       |                                      |                                                                   |             |                         |                  |                  |                       |              |                         |              |             |           |              |
| หนังสือรับภายใน<br>เรอเรือการเรา                                      | ode                                  |                                                                   |             |                         |                  |                  |                       |              |                         |              |             |           |              |
| The Bolt Cold                                                         |                                      |                                                                   |             |                         |                  |                  |                       |              |                         |              |             |           |              |
| เลือก # เลขรับ เลขที่หนังสือ วันที่ห                                  | หนังสือ จาก เรื่อ                    | 24                                                                | เรียน       | อ้างถึง                 | ສິ່งที่แนบมาด้วย | เสนอ             | ວັນທີ່ລຸงรับ          | รหัสที่มา    | ส่งกลับ                 | สถานะ        | ່ໃນໄດ້ແນວ   | ຈັດເກັ້ນ  | เปิด         |
| า้ศร 18มีเ                                                            | -                                    |                                                                   | ทั่วหน่างาน |                         |                  |                  | 18/6/2559             |              | •<br>นายศภชัย           |              |             | •         |              |
| 0007 0590.02(1)/0034 2559                                             | 10                                   | งสงรายงานวิสตุ ประจำเดือนพฤษภาคม 2559                             | ธุรการ      |                         |                  |                  | 23:46:20              |              | ผลศุกรักษ์              |              | 🖿 เอกสารแนบ | 11        | Q tile       |
| สม         0006         ที่ ศธ<br>0590.02/0240         24 มีน<br>2559 | มาคม ยก                              | าเล็ก ว่าง                                                        | รองอธิกา 3  |                         |                  |                  | 24/3/2559<br>11:36:12 |              | นายศุภชัย<br>ผลศุกรักษ์ |              | 🖺 เอกสารแนบ | 11        | Q เปิด       |
| สม         0005         ที่ ศธ<br>0590.02/0126         4 กุมะ         | ภาพันธ์ ขอ<br>ปร                     | งส่งรายงานรายได้การจำหน่ายน้ำดื่มยูเพียว<br>ธะจำเดือน มกราคม 2559 | อธิการบดี   |                         |                  |                  | 4/2/2559<br>16:49:19  |              | นายศุภชัย<br>ผลศุกรักษ์ |              | 🖹 ເວກສາຣແນນ |           | Q ເปิด       |
| ลม 0004 ที่ศธ 3 กุมะ<br>0590.02/0111 2559                             | ภาพันธ์ ขอ                           | วอนมีดีเปิกค่าตอบแทนพราหมณ์                                       | อธิการบดี   |                         |                  |                  | 3/2/2559<br>14:06:11  |              | นายศุภชัย<br>ผลศุกรักษ์ |              | 🔓 เอกสารแนม |           | Q ເปิด       |

# กล่องที่1 ขั้นตอนรับหนังสือในระบบ

### 1.1 กดรับหนังสือ

| OUP E-Document กล่องข้อความ                                                | หนังสือภายใน +                                                                 | หนังสือภายนอก + | มหาวิทยาลัฮพะเยา + | อื่นๆ + | ตั้งค่าการใช้งาน + | ดั้งค่า + |                  |                    |                                 |
|----------------------------------------------------------------------------|--------------------------------------------------------------------------------|-----------------|--------------------|---------|--------------------|-----------|------------------|--------------------|---------------------------------|
| หรังสีอานรับ » หลังสือรับเคยรับ<br>คลังรรดหนายนำหน่วดๆๆ                    | หนังสือส่งภายใน<br>หนังสือรับภายใน<br>ดั้งค่าเลขหนังสือส่<br>ลงรับหน่วยงานอื่น | งภายใน          |                    |         |                    |           |                  |                    |                                 |
| เป็น<br>เป็น<br>เออนูล์อัยมันต่าร่างดูกร่างชั่วคาาร่านวันต่านแห่งคนงาน ประ | ว่าเดือน สิงหาคม ๒๔๔                                                           | lar             |                    |         |                    |           | ที่มา<br>กองกลาง | สถาน::<br>อ่านแล้ว | ວັນທີ່ຄັນ<br>29/8/2559 18:55:04 |
| 😥 ทดสอบนำแลนอด้องที่5                                                      |                                                                                |                 |                    |         |                    |           | กองกลาง          | ວ່ານແລ້ວ           | 29/8/2559 14:53:48              |
| ขออนมิลิษริการไปปฏิบิติราน                                                 |                                                                                |                 |                    |         |                    |           | คณะวิทยาศาสตร์   | รับหนังสือ         | 2/8/2559 16:57:52               |

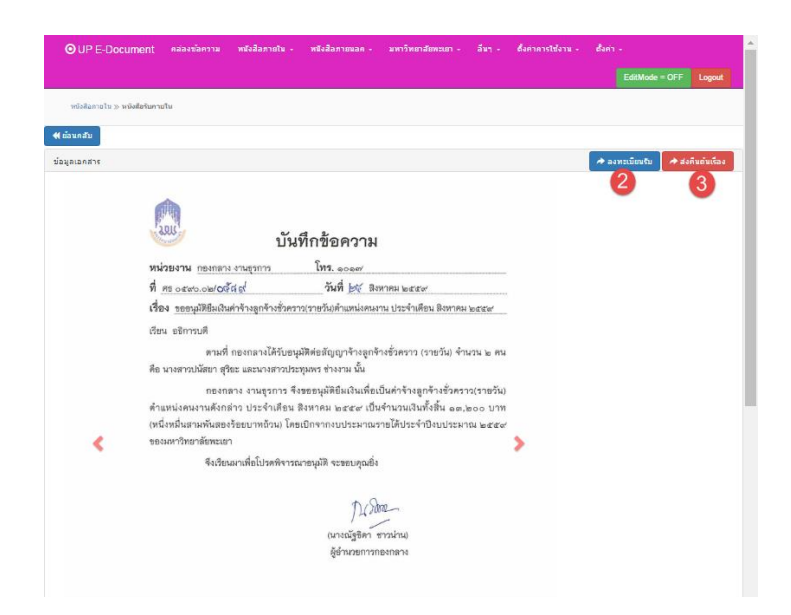

### 1.2 ลงทะเบียนรับ

|        | ลงทะเบีย<br>กดแส <i>ด</i>                                                                                                    | <sup>ลงเลข</sup> ทะเบียนรับ                                                                                                    | ×                                                                               |
|--------|----------------------------------------------------------------------------------------------------|----------------------------------------------------------------------------------------------------|---------------------------------------------------------------------------------|
|        | แสดงเลขทะเบียนรับ 00                                                                                                    | 008                                                                                                    |                                                                                 |
|        | จัดเก็บ: 1                                                                                                    | ปี                                                                                                    |                                                                                 |
|        |                                                                                                    |                                                                                                    | งทะเบียบรีบ                                                                     |
| เอกสาร | 🔶 เสนอต่อ 📔 🔶 ส่งต่อ/เวียน                                                                                                    | แแจ๋ง 🔶 แก้ไขการส่ง 🌔 🏕 ส่งคืนตันเรื่อง                                                                                                    | 🛫 ยกเลิกหนังสือ 📔 🥕 ส่งถึงบุคคล(ดัน                                             |
|        |                                                                                                    |                                                                                                    |                                                                                 |
|        | <u>เ</u>                                                                                                    | <b>ม</b> ีหก็กช้อความ                                                                                                    | หน่วยงาน: คณะวิทยาศาสต<br>เลขรัน: 0008<br>วันที่ : 30/8/2559<br>เวลา : 12:09:49 |
|        | ม้<br>พน่วยงาม กระกกระงาน<br>กระการการ                                                                                                    | ันทึกข้อความ<br>โทร. ece≓                                                                                                    | หน่วยงาน: คณะวิทยาศาสต<br>เลขวัน: 0008<br>วันที่ : 30/8/2559<br>เวลา : 12:09:49 |
|        | มี<br>พม่วยงาม กองกอาง งามสุวการ<br>ที่ ศร อสของอย่าวสังสูง<br>เรื่อง รอกแม้ได้ในเป็นหรืองอกร้างสัง                                                                                                    | โมทึกข้อความ<br>โทร. ece#<br>                                                                                                    | หน่วยงาน: คณะวิทยาศาสต<br>เลขริม: 0008<br>วันที่ : 30/8/2559<br>เวลา : 12:09:49 |
|        | รับชีว<br>หน่วยงาม กองกลาง งานสุรการ<br>ที่ คร อ.ระดง.อย่างวัส ธรี<br>เรื่อง ระอะบุมัพยิมณิแต่กร้างลูกร้างชั่ว<br>เรื่อน ระอะบุมัพยิมณิแต่กร้างลูกร้างชั่ว                                                                                                    | <b>โบรทึกข้อความ</b><br>โทร. eccer<br>วันที่ b≮ ลิงหายม ๒๕๕๙<br>เคราวเราขวัณตำแหน่งคมงาม ประจำเดือน ลิงหายม ๒๕๕๙                                                                                                    | หน่วยงาน: คณะวิทยาศาสต<br>เลขริม: 0008<br>วันที่ : 30/8/2559<br>เวลา : 12:09:49 |
|        | บั้<br>หน่วยงาม กองกลาง งานสุรการ<br>ที่ ศร อสซอ,อไฟ/อรัสธ์<br>เรื่อง รออนูม์ฟิชัมสนินต่าร้างสูกร้างชั่ว<br>เรื่อน อธิการบดี<br>ตรมที่ กองกลางได้รับ<br>คือ นางสาวปนัสอา สูริยะ และนางสาว                                                                                                    | <b>โบรที่กข้อความ</b><br>โทร. ๑๐๑๙<br>                                                                                                    | หน่วยงาน: คณะวิทยาศาสด<br>เลขริม: 0008<br>วันที่ : 30/8/2559<br>เวลา : 12:09:49 |
| <      | มั่ง<br>หน่วยงาน กองกลาง งานรูรการ<br>ที่ศร อสขาง.co/of มีส์<br>เรื่อง ขอยนูมได้ยิมเงินผ่าจ้างลูกจ้างรั่ว<br>เรื่อน ออีการบดี<br>ตรมที่ กองกลางได้รับ<br>คือ นางสาวปนัสอา สุริยะ และนางสาว<br>กองกลาง งานสูงการ<br>ค้าแหน่งคนงานตังกลาว ประจำเกิด<br>(หนึ่งหนึ่นสามพันสองร้อยบาทถ้วม)<br>ของมหาวิทยาลัยทะเอา                                    | <b>โนที่กข้อความ</b><br>โทร. eoeer<br>วันที่ ๒๙ โลหาคม ๒๔๔๙<br>หาวารระวัมตัำแหน่งหมงาน ประจำให้ธน อิงหาคม ๒๔๔๙<br>ประชุมลิติยอัญญาจ้างลูกจ้างชั่วคราว (รายวัม) จำนวน ๒ คน<br>ประชุมลิติยอัญญาจ้างลูกจ้างชั่วคราว (รายวัน)<br>ร จึงขออนุมัลติยินเวินเพี่ยเป็นคำจ้างลูกจ้างชั่วคราว(รายวัน)<br>อน สิงหาคม ๒๔๔๙ เป็นจำนวนเวินทั้งสั้น ๑๓.๒๐๐ บาท<br>โดยเปิกจากงบประมาณรายได้ประจำปังเประมาณ ๒๕๔๙          | หน่วยงาน: คณะวิทยาศาสต<br>เลขวัม: 0008<br>วันที่ : 30/8/2559<br>เวลา : 12:09:49 |
| <      | มั่ง<br>หม่วยงาม กองกลาง งามธุรการ<br>ที่ ศร อ.ธะง.อ./อ./อรัสธ์<br>เรื่อง รอยมูมิพิยืมเป็นกำจ้างลูกจ้างรั่ว<br>เรื่อน ยริการบดี<br>ครมที่ กองกลาง งามธุรการ<br>กองกลาง งามธุรการ<br>ก้านหน่งคนงามคังกล่าว ประจำเดีย<br>(หนึ่งหมื่นสามพันสองร้อยบาทอ้วน)<br>ของมหาวิทยาลัยทะเอา<br>มิงเรียนมาเพื่อโปรดที่ง                                       | โหร. ๑๐๑๙<br>ที่หรื ๑๐๑๙<br>วันที่ ๒๙ สิหาคม ๒๕๕๙<br>ภหาวเราะวัมด้าแหน่งคมงาน ประจำเคียน สิงทาคม ๒๕๕๙<br>ภหาวเราะวัมด้านหน่งคมงาน ประจำเคียน สิงทาคม ๒๕๕๙<br>มอนุมัติต่อสัญญาจ้างสูกจ้างชั่วคราว(รายวัน)<br>ร จึงขออนุมัติติมเวิมเพื่อเป็นคำจ้างสูกจ้างชั่วคราว(รายวัน)<br>อน สิงทาคม ๒๕๕๙ เป็นจำนวนเวินทั้งสิ้น ๑๓,๒๐๐ บาท<br>โดยเบิกจากงบประมาณรายได้ประจำบิงบประมาณ ๒๕๙๙<br>กรณาอนุมที จะขอบคุณซึ่ง | หน่วยงาน: คณะวิทยาศาสด<br>เลขริม: 0008<br>วันที่ : 30/8/2559<br>เวลา : 12:09:49 |
| <      | บั<br>พน่วยงาน กองกลาง งานธุรการ<br>ที่ ศร องสงเวล/อร์สังส์<br>เรื่อง รออมูลได้ยืมสมกับก่างลูกจ้างรั่ว<br>เรื่อง รออมูลได้ยืมกำจังลูกจ้างรั่ว<br>เรื่อง รออมูลได้ยืมกำจังลูกจ้างรั่ว<br>เรื่อง รออมูลได้ยืมกำจังลูกจ้าง<br>เรื่องหางการปลังกล่าว ประจำเคือ<br>เหนื่งหนืนสามพันสองร้อยบาทอ้วมู?<br>ของมหาวิทยาลัยพะเอา<br>หังเรียนมาเพื่อโปรดศัจ | <b>โหริ. อออต</b><br><b>โหร. อออต</b><br><b>วันที่ bot สิหาคม ๒๕๕๙</b><br>กราวราชวันตำแหน่งคมงาน ประจำเคียน สิหาคม ๒๕๕๙<br>กราวราชวันตำแหน่งคมงาน ประจำเคียน สิหาคม ๒๕๕๙<br>กราวมาราชวันตำแหน่งคมจำเรื่างสูกจำงชั่งคราว(ราชวัน)<br>อน สิงหาคม ๒๕๙๙ เป็นจำนวนเงินทั้งสิ้น ๑๓,๒๐๐ บาท<br>โดยเปิกจากงบประมาณราชได้ประจำบิงบประมาณ ๒๕๙๙<br>กรณาอนุมัติ จะขอบกุณซึ่ง                                        | หน่วยงาน: คณะวิทยาศาสด<br>เลขวัม: 0008<br>วันที่ : 30/8/2559<br>เวลา : 12:09:49 |

1.3 ส่งคืนต้นเรื่อง ซึ่งหนังสือจะส่งคืนหน่วยงานต้นเรื่อง

| พแงลมภายใน • พแงลมภายในภา •<br>ส่งคืนดันเรื่อง | าพาวทยางยพรเยา * | 50fd * | мымпитыцыны <u>×</u> |
|------------------------------------------------|------------------|--------|----------------------|
| กรุณากรอกหมายเหตุในการส่งคืน                   |                  |        | 1                    |
|                                                |                  | บันที  | iก ปิด               |

การรับหนังสือจากหน่วยงานภายนอก โดย นำเข้าระบบ

1. เลือกเมนู หนังสือภายนอก คลิกเลือก หนังสือรับภายนอก

| OUP E-Document | หน้าหลัก | กล่องข้อความ | หนังสือภายใน 👻 | หนังสือภายนอก 👻                         | มหาวิทยา | าลัยพะเยา 👻 | อึนๆ 👻 | ตั้งค่าการใช้งาน | + ตั้งค่า +    |        |
|----------------|----------|--------------|----------------|-----------------------------------------|----------|-------------|--------|------------------|----------------|--------|
|                |          |              |                | หนังสือส่งภายนอก                        |          |             |        |                  | EditMode = OFF | Logout |
|                |          |              |                | หนงสอรบภายนอก-<br>ตั้งค่าเลขหนังสือส่ง: |          |             |        |                  |                |        |
| L'UP           | E-I      | Ͻοϲι         | umer           | nt                                      |          |             |        |                  |                |        |

2. เลือกปุ่ม เพิ่มเอกสารเข้า

|                                                   | FF Logout |
|---------------------------------------------------|-----------|
| หนึ่งสือภายนอก » หนังสือรับภายนอก-                |           |
| หนังสือรับภายนอก                                  |           |
| รายการลงเลขรับ เพิ่มแอกสารเข้า ผึ้งคำเลขรับ พิมพ์ |           |

เลือก เพิ่มหนังสือเข้า

| ι | พื่มเอกสารเข้า   |        |              |        |         |     |              |               |           |         |          |                  |       | × |
|---|------------------|--------|--------------|--------|---------|-----|--------------|---------------|-----------|---------|----------|------------------|-------|---|
|   | เพิ่มหนังสือเข้า | ເລນຈັນ | เลขที่เอกสาร | เรื่อง | อ้างถึง | จาก | เสนอ         | วันที่หนังสือ | รหัสที่มา | Barcode | หมายเหตุ | สิ่งที่แนบมาด้วย | สถานะ |   |
|   |                  |        |              |        |         | N   | lo data to o | display       |           |         |          |                  |       |   |

Close

- 4. บันทึกข้อมูลของหนังสือ ดังนี้
  - ลงเลขที่เอกสาร
  - ชื่อเรื่องอะไร
  - อ้างถึง
  - หนังสือมาจากหน่วยงานไหน
  - เรียนใคร
  - วันที่หนังสือ
  - รหัสที่มา

- Barcode
- หมายเหตุ
- สิ่งที่แนบมาด้วย
- ชั้นความเร็ว
- วัตถุประสงค์
- คลิกปุ่ม Update

#### เพิ่มเอกสารเข้า

| New               | ทะเบียนรับ | เลขที่หนังสือ | จาก | วันที่หนังสือ | เรื่อง | เรียน | อ้างถึง | สั่งที่แนบมาด้วย | รหัสที่มา | หมายเหตุ | Barcode  | สถาน |
|-------------------|------------|---------------|-----|---------------|--------|-------|---------|------------------|-----------|----------|----------|------|
|                   |            |               |     |               |        |       |         |                  |           |          |          |      |
| เลขที่หนังสือ:    |            |               |     |               |        |       |         |                  |           |          |          | •    |
| จาก:              |            |               |     |               |        |       |         |                  |           |          |          | •    |
| วันที่หนังสือ:    |            |               |     |               |        |       |         |                  |           |          |          | •    |
| เรื่อง:*          |            |               |     |               |        |       |         |                  |           |          | •        |      |
| เรียน:*           |            |               |     |               |        |       |         |                  |           |          | -        |      |
| อ้างถึง:          |            |               |     |               |        |       |         |                  |           |          |          |      |
| สิ่งที่แนบมาด้วย: |            |               |     |               |        |       |         |                  |           |          |          |      |
| รหัสที่มา:        |            |               |     |               |        |       |         |                  |           |          |          | •    |
| หมายเหตุ:         |            |               |     |               |        |       |         |                  |           |          |          | •    |
| Barcode:          |            |               |     |               |        |       |         |                  |           |          |          |      |
| ขั้นความเร็ว:*    |            |               |     |               |        |       |         |                  |           |          | •        |      |
| วัดถุประสงค์:*    |            |               |     |               |        |       |         |                  |           |          | •        |      |
|                   |            |               |     |               |        |       |         |                  |           | bqU      | late Can | icel |

### 5. เลือกปุ่ม บันทึกรับ เพื่อดำเนินการลงเลขรับภายในหน่วยงาน

#### เพิ่มเอกสารเข้า

| เพิ่มหนังสือเข้า | เลขรับ    |
|------------------|-----------|
| แก้ไข ลบ         | บันทึกรับ |

1. คลิกปุ่ม กำหนดเลขอัตโนมัติ เพื่อให้ระบบกำหนดเลขที่หนังสือ แล้วคลิกปุ่ม บันทึกออกเลขรับ

| ออกหมายเลข      | ×                   |  |
|-----------------|---------------------|--|
| แสดงเลขรับ 0128 |                     |  |
|                 | บันทึกออกเลขรับ ปิด |  |

### 2. ธุรการดำเนินการแนบไฟล์ scan

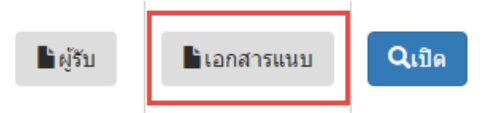

### เลือกไฟล์ เอกสารแนบ หลังจากนั้นทำการบันทึก

| เอกสารแนบ              |                 |               |        |                 |                 | ×            |
|------------------------|-----------------|---------------|--------|-----------------|-----------------|--------------|
|                        |                 |               |        |                 | +เพิ่มเอกสา     | าร           |
| #                      | รายละเอีย       | เดไฟล์        |        | <b>ไ</b> ฟล์แนบ | ชนิดไฟล์        |              |
| รายละเอีย<br>ไฟล์เอ    | เดไฟล์<br>อกสาร |               | Browse |                 |                 |              |
|                        |                 | บันทึก Cancel |        | _               |                 |              |
|                        |                 |               |        |                 | Clos            | se           |
| <mark>เ</mark> อกสารแน | บ               |               |        |                 |                 | ×            |
|                        |                 |               |        |                 |                 | +เพิ่มเอกสาร |
| #                      |                 |               |        | รายละเอียดไฟล์  | ไฟล์แนบ         | ชนิดไฟล์     |
|                        | Ed              | lit Delete    |        |                 | <b>0253.pdf</b> | .pdf         |
|                        |                 |               |        |                 |                 | Close        |

3. เลือกปุ่ม เปิด เพื่อดำเนินการเสนอต่อ หรือ ส่งต่อ

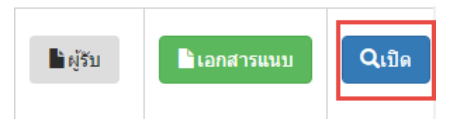

### กรณีเสนอหนังสือ

# การเสนอหนังสือ สามารถส่งได้ 2 รูปแบบ คือ

| ข้อมูลเอกสาร | 🖈 เสนอต่อ                                                            | 📌 ส่งต่อ/เวียนแจ้ง                                                                         | 🖈 แก้ไขการส่ง                                                           | 🖈 ส่งคืนต้นเรื่อง                                                            | 🛃 ยกเลิกหนังสือ                 | 🖈 ส่งถึงบุคคล(ต้นฉบับ)                                            |
|--------------|----------------------------------------------------------------------|--------------------------------------------------------------------------------------------|-------------------------------------------------------------------------|------------------------------------------------------------------------------|---------------------------------|-------------------------------------------------------------------|
|              | august and                                                           | บันทึก                                                                                     | าข้อความ                                                                |                                                                              | หน่ว<br>เลขรั<br>วันที่<br>เวลา | 2<br>มงาน: คณะวิทยาศาสตร์<br>บ: 0008<br>: 30/8/2559<br>: 12:09:49 |
|              | N AS OCTOON                                                          | n/ocัสส                                                                                    | วันที่ 🐼 สิงหาคม เ                                                      | ndidier                                                                      | -                               |                                                                   |
|              | เรื่อง ขออนุมัติไ                                                    | ยืมเงินต่าจ้างลูกจ้างชั่วคราว(รา                                                           | ายวัน)ดำแหน่งคนงาน ประ                                                  | จำเคือน สิงหาคม ๒๕๕๙                                                         |                                 |                                                                   |
|              | เรียน อชิการบดี                                                      |                                                                                            |                                                                         |                                                                              |                                 |                                                                   |
|              | ต<br>คือ นางสาวปนัส                                                  | กามที่ กองกลางได้รับอนุมัติด่<br>ยา สุริยะ และนางสาวประทุมท                                | iยสัญญาจ้างลูกจ้างชั่วค<br>ขร ช่างงาม นั้น                              | ราว (รายวัน) จำนวน ๒ คร                                                      | 4                               |                                                                   |
| <            | ก้าแหน่งคนงาน<br>ด้าแหน่งคนงาน<br>(หนึ่งหมื่นสามพั<br>ของมหาวิทยาลัย | าองกลาง งานอูรการ จึงขอย<br>เด้งกล่าว ประจำเดือน สิงห<br>นสองร้อยบาทถ้วน) โดยเบิก<br>พะเอา | อนุมัติยึมเงินเพื่อเป็นคำจั<br>าคม ๒๕๕๙ เป็นจำนวห<br>จากงบประมาณรายได้ป | ่างลูกจ้างชั่วคราว(รายวัน<br>มเงินทั้งสิ้น ๑๓,๒๐๐ บา)<br>ระจำปึงบประมาณ ๒๙๙ง | >                               |                                                                   |
|              | 4                                                                    | ใงเรียนมาเพื่อโปรคพิจารณาอนุ                                                               | มุมัติ จะขอบคุณยิ่ง                                                     |                                                                              |                                 |                                                                   |
|              |                                                                      |                                                                                            | 12 Sane<br>(นางณัฐธิศา ชาวน่าน                                          | 0                                                                            |                                 |                                                                   |

### 1.ส่งในระบบ

| ผู้รับเอกสาร                                                                                                    |
|----------------------------------------------------------------------------------------------------|
| ระบุชื่อผู้รับเป็นบุคคล                                                                                                    |
| ดันหาจาก ชื่อ - สกุล นางสาวอุณาโลมอนุพันธ์(หัวหน้างานธุรการ) 🔻 1                                                                                                    |
| จุดประสงค์ เพื่อโปรดพิจารณา 🗸 2                                                                                                    |
| บทคัดย่อ/เนื้อหาเอกสาร<br>เรียน ผู้อำนวยการกองกลาง<br>ดุนย์บรรณสารและสื่อการศึกษา ขอประชาสัมพันธ์จดหมายข่าว ปีที่ 4 ฉบับที่ 10 ประจา<br>เดือน กรกฎาคม 2559<br>จึงเรียนมาเพื่อโปรดพิจารณามอบงานธุรการเวียนแจ้งต่อไป<br>3 |
| เสนอต่อ 4 โด                                                                                                    |

- 1.1 ค้นหาชื่อผู้รับ เมื่อรับหนังสือแล้ว ต้องเสนอหนังสือต่อห้วหน้างานที่เกี่ยวข้อง
- 1.2 จุดประสงค์ การเลือกจุดประสงค์
  - เพื่อโปรดทราบ
  - เพื่อโปรดพิจารณา

- โปรดพิจารณาเข้าร่วม
- โปรดพิจารณาให้ความอนุเคราะห์
- โปรดพิจารณาอนุมัติ
- โปรดพิจารณาลงนาม
- โปรดพิจารณาสั่งการ
- 1.3 บทคัดย่อ เนื้อหาเอกสาร
- 1.4 กดปุ่มเสนอต่อ

### กรณีแก้ไขการส่งหนังสือให้คลิกปุ่มเปิด

|     | หนังสือรับภ                   | ายนอก   |              |                           |           |                                  |         |                  |                       |                     |         |                         |         |                 |          |          |             |        |
|-----|-------------------------------|---------|--------------|---------------------------|-----------|----------------------------------|---------|------------------|-----------------------|---------------------|---------|-------------------------|---------|-----------------|----------|----------|-------------|--------|
| តេត | เลขชับ เทิ่มแลกสารเข้า พื้นท่ |         |              |                           |           |                                  |         |                  |                       |                     |         |                         | าเอกสาร | กสาร ค้นหา      |          |          |             |        |
|     |                               | ເລນຸ່ງນ | เลขที่เอกสาร | จาก                       | เสนอ      | เรื่อง                           | อ้างถึง | สิ่งที่แนบมาด้วย | วันที่ลงรับ           | วันที่หนังสือ       | Barcode | สถานะ                   | ส่ง     | รหัสที่มา       | หมายเหตุ | ญ้รับ    | ไฟล์แนบ     | เปิด   |
|     |                               |         |              |                           |           |                                  |         |                  |                       | •                   |         |                         |         |                 |          |          |             |        |
|     | ແກ້ໃນ ລນ                      | 1124    | 0028/2016    | จุฬาลงกรณ์<br>มหาวิทยาลัย | อธิการบดี | ทดสอบรระบการรับ<br>หนังสือภายนอก |         |                  | 19/3/2559<br>11:27:06 | 1/3/2559<br>0:00:00 |         | รอธุรการ<br>ตรวจ<br>สอบ |         | จดหมาย/<br>แฟ็ก |          | 🔓 ម៉ូវីប | 🖹 เอกสารแนบ | ຊ ເນີຄ |

### คลิกปุ่ม แก้ไขการส่ง

| หน้  | าหลัก | กล่องข้อความ | หนังสือภายใน 👻 | หนังสือภายนอก 🛨 | มหาวิทยาลัยพะเยา 🛨 | อื่นๆ 🗸 | ตั้งค่าการใช้งาน 🛨 | ตั้งค่า 🛨      |   |     |
|------|-------|--------------|----------------|-----------------|--------------------|---------|--------------------|----------------|---|-----|
|      | รายล  | ะเอียด       |                |                 |                    |         |                    |                | × | Log |
| ยนอก | ข้อมุ | เลเอกสาร     |                |                 |                    |         | 🖈ส่งต่อ            | ิ่≁แก้ไขการส่ง |   | Γ   |
|      |       |              |                |                 |                    |         |                    | like soon      | - |     |

คลิกปุ่ม ดึงกลับ จะสามารถดึงกลับได้เมื่อปลายทางยังไม่ได้ทำการเปิดอ่านหนังสือเท่านั้น

| ดึงเอกสารกลับแก้ไข |         | ×    |
|--------------------|---------|------|
|                    | ดึงกลัง | บปิด |